## PROCESO DE TRÁMITE PARA LA OBTENCIÓN DEL NÚMERO DE SEGURIDAD SOCIAL

NOTA: Es importante realizar este trámite independientemente si el alumno cuenta con este servicio médico por parte del padre de familia y/o tutor ya que el asegurado es directamente el alumno.

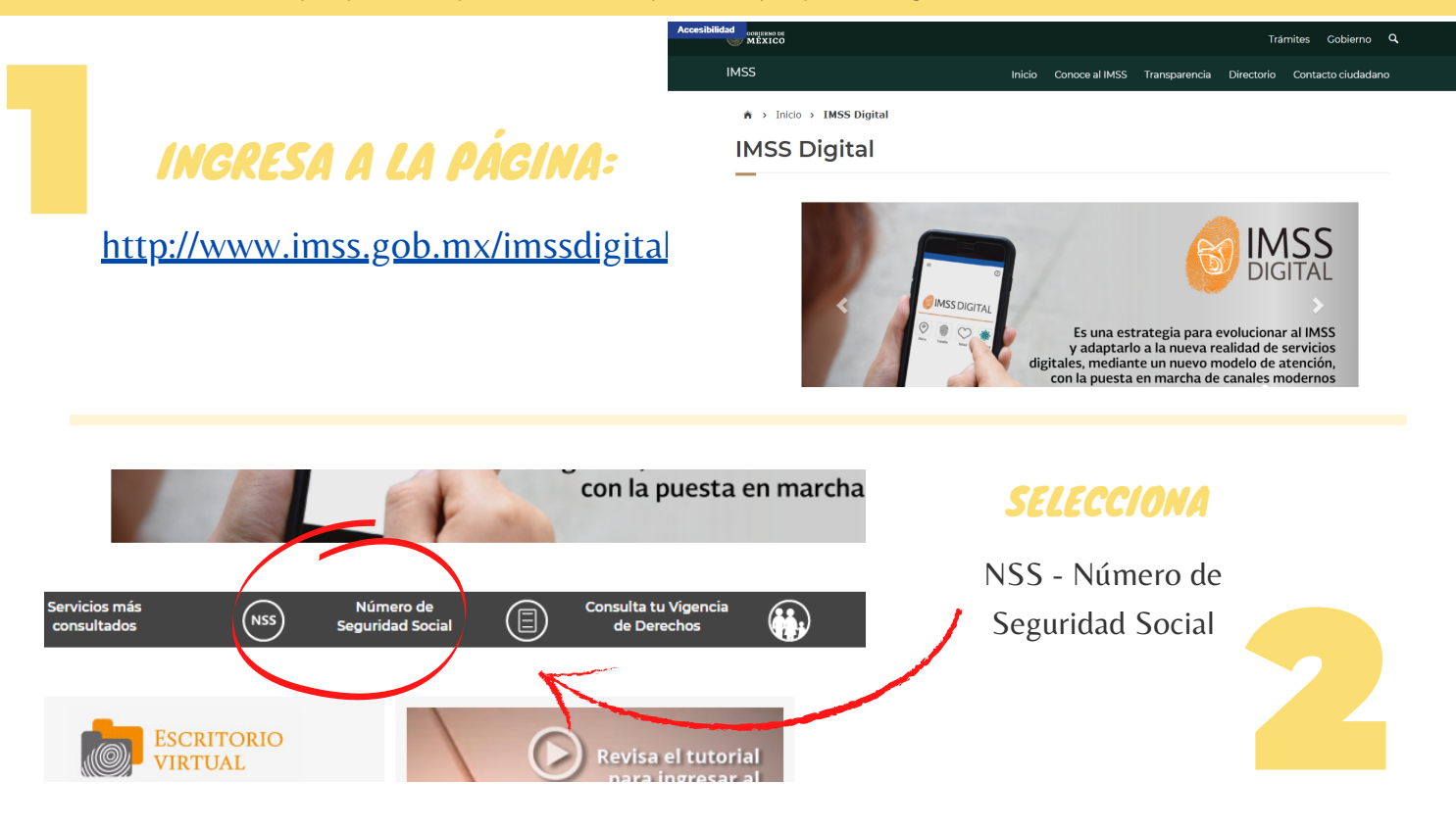

## Asignación o localización de NSS

ELIS

| Paso 1<br>Iniciar trámite Paso 2<br>Ingresar do                                                                                                    | Paso 3<br>Finalizar trámite                                                                                                    | INGRESA TUS DATOS                                                                                                    |
|----------------------------------------------------------------------------------------------------|----------------------------------------------------------------------------------------------------|----------------------------------------------------------------------------------------------------|
| Para realizar la consulta o asignación de<br>• CURP<br>• Correo electrónico válido, el cual ser<br>CURP*:                                                              | tu Número de Seguridad Social (NSS), debes tener<br>á asociado a tu CURP                                                                                                    | <ul> <li>• Llena cada uno de los campos que se solicitan. Deberás tener a<br/>la mano CURP y Correo electrónico (este es tu correo<br/>personal, <u>NO el institucional</u>))</li> </ul>                                                                     |
| Correo electrónico*:<br>Confirma tu correo electrónico*:<br>Escribe las letras de la imagen que se<br>muestre*: (Usa mayúsculas y minúsculas)<br>* Campos obligatorios | ENO TE SADES TU CURP ? <u>Consultala aqui</u> ,<br>Ingresa tu correo<br>Confirma tu correo<br>MT4225R C Captura                                                                                                    | <ul> <li>El correo que ingreses quedará vinculado con tu CURP de manera permanente, así que debes asegurarte de tener acceso a este siempre; te sugerimos guardar el usuario y contraseña en algún lugar seguro.</li> <li>Selecciona "Continuar".</li> </ul> |
| Servicio Digital: Solicitud de Asigna                                                                                                    | ación o Localización de NSS (Realbidos X)                                                                                                    |                                                                                                    |
| go                                                                                                    | b mx                                                                                                    | CORREO ELECTRÓNICO                                                                                                    |
| Estim                                                                                                    | ado(a) Asegurado(a):                                                                                                    | Al correo que registraste recibirás<br>una liga de acceso, esta te permitirá<br>continuar con el proceso.                                                                                                    |
| Hem<br>de Se<br>Se hr<br>està<br>confir<br>de NS                                                                                                    | os recibido una solicitud de Asignación o Localacionase Número<br>guridad Social.<br>a detectado que el correo exictrónico que estás ingresano, no<br>confirmado, requerimos que accedas a la siguiente liga para<br>mar tu correo electrónico: <u>Solicitud de Asignación o Localización</u><br>SS |                                                                                                    |

Bienvenido: Salir

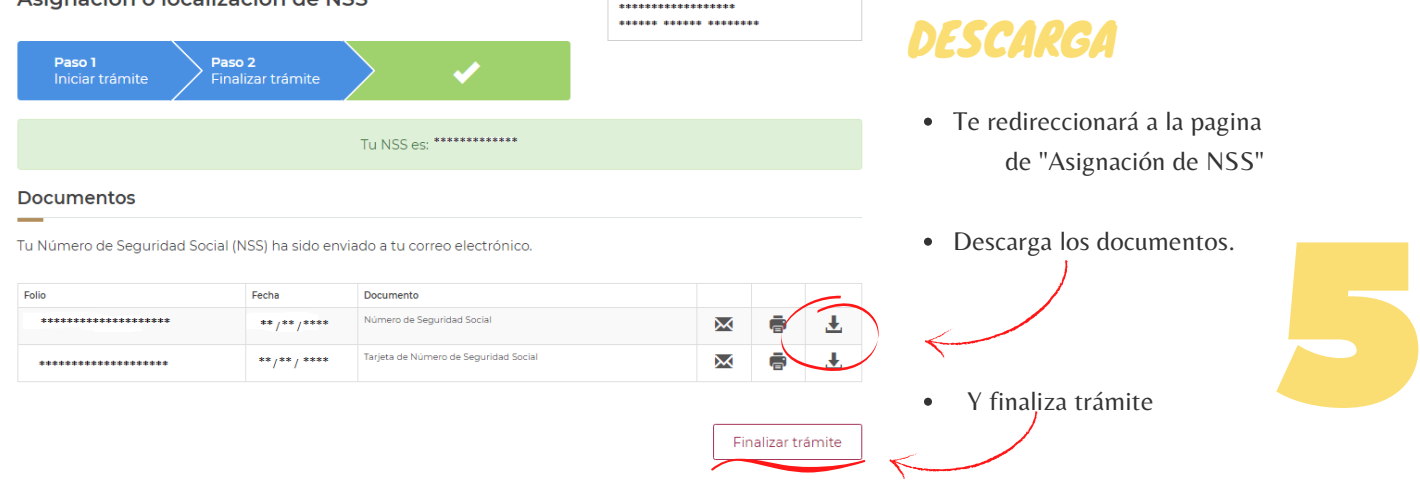

## ENVÍO DE INFORMACIÓN AL FORMULARIO

Para finalizar el trámite del Seguro Escolar ingresa a la siguiente liga o escanea el código QR con la finalidad de llenar el formulario del plantel; para que el CETIS No. 5 pueda generar tu alta ante el IMSS.

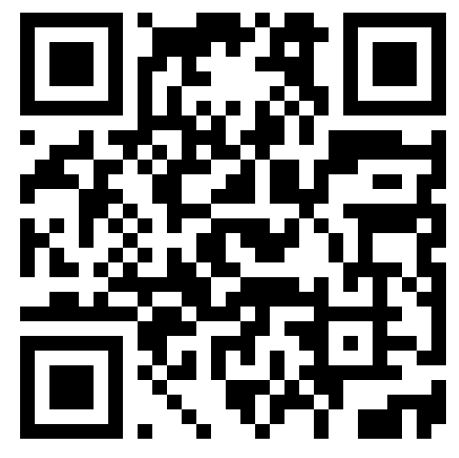

<u>NOTA:</u> Podrás ingresar al formulario solamente una ocasión, así que asegúrate de hacerlo correctamente.

https://forms.gle/yErJBFu7uBdUep346

Si tienes alguna duda referente al proceso del IMSS envía un correo a la siguiente dirección:

orientacion.imss.c5@gmail.com

Es indispensable que en Asunto coloques: Turno y Grupo.

## **CETIS NO. 5 "GERTRUDIS BOCANEGRA"**

Servicios Escolares Orientación Educativa